# DEVLINK<sup>®</sup> - P200/P300

Версия 1.31

# Драйвер самодиагностики

Версия 1.03

Руководство Пользователя

2014

DevLink-P200/P300. Драйвер самодиагностики.

Руководство Пользователя/1-е изд.

© 2014. ООО «ЭнергоКруг», ООО «КРУГ-Софт». Все права защищены.

Никакая часть настоящего издания ни в каких целях не может быть воспроизведена в какой бы то ни было форме и какими бы то ни было средствами, будь то электронные или механические, включая фотографирование, магнитную запись или иные средства копирования или сохранения информации, без письменного разрешения владельцев авторских прав.

Все упомянутые в данном издании товарные знаки и зарегистрированные товарные знаки принадлежат своим законным владельцам.

### ООО «ЭнергоКруг», ООО «КРУГ-Софт»

РОССИЯ, 440028, г. Пенза, ул. Титова 1 Тел. +7 (8412) 55-64-95, 55-64-97, 48-34-80 Факс: +7 (8412) 55-64-96 E-mail:<u>info@energokrug.ru</u> <u>http://www.krugsoft.ru</u> <u>http://devlink.ru</u> Вы можете связаться со службой технической поддержки по E-mail: <u>support@energokrug.ru</u> или <u>support@devlink.ru</u>

Обозначение документа: ИГТЯ.39502L-01.03-И2.1.14

## 🛄 СОДЕРЖАНИЕ

Стр.

| ВВЕДЕНИЕ   |                                     | 4  |
|------------|-------------------------------------|----|
| 1 <u>0</u> | <u>БЩИЕ СВЕДЕНИЯ</u>                | 5  |
| 1.1        | Назначение и функции драйвера       | 5  |
| 1.2        | Состав драйвера                     | 5  |
| 2 <u>y</u> | СТАНОВКА ДРАЙВЕРА                   | 7  |
| 2.1        | Установка драйвера                  | 7  |
| 2.2        | Удаление драйвера                   | 8  |
| 2.3        | Сторожевой таймер                   | 9  |
| з <u>Д</u> | ИАГНОСТИКА                          | 11 |
| 4 <u>y</u> | СТАНОВКА СИСТЕМНОГО ВРЕМЕНИ DEVLINK | 13 |

### <u>ВВЕДЕНИЕ</u>

Вашему вниманию предлагается Руководство Пользователя драйвера самодиагностики для DevLink-P200/P300.

Целью данного Руководства является обучение Пользователя работе с драйвером. В каждом разделе руководства описываются те или иные стороны использования драйвера: функционирование, настройка и т.д.

### Структура руководства

В разделе 1 («Общие сведения») рассматриваются назначение, выполняемые функции и состав драйвера.

В разделе 2 («Установка драйвера») приведено описание процесса установки драйвера.

В разделе 3 («Диагностика») описываются диагностические параметры драйвера.

В разделе 4 («Установка системного времени и настройка дополнительной синхронизации времени DevLink-P200/P300») описываются установка системного времени и настройка дополнительной синхронизации времени.

### 1 ОБЩИЕ СВЕДЕНИЯ

### 1.1 Назначение и функции драйвера

Драйвер самодиагностики (в дальнейшем драйвер) предназначен для контроля работоспособности системы.

### Имя драйвера: **WDog**

Драйвер обеспечивает выполнение следующих основных функций:

- Получение текущего состояния индикаторов и переключателей аппаратной платформы.
- Выполнение перезагрузки модуля при зависании, с помощью сторожевого таймера WatchDog
- Установка системного и аппаратного времени DevLink
- Дополнительная коррекция системного времени от внутренних часов DevLink
- Отображение режимов работы системы с помощью индикаторов.

### 1.2 Состав драйвера

В состав драйвера входят:

- Модуль WDog.so
- Модуль SetTime.so
- Файлы шаблона конфигурации драйвера:
  - WDog.xml
  - WDog\_1
  - WDog\_1\_PROP

### 2 <u>УСТАНОВКА ДРАЙВЕРА</u>

Имя файла установочного пакета: WDog-drv-1.03-dl\_armel.deb

### 2.1 Установка драйвера

Для установки драйвера необходимо:

#### 1) Перевести DevLink в режим программирования

Перевод контроллера в режим программирования осуществляется зажатием кнопки SET, при старте DevLink-P200, либо программно в Web-интерфейсе ПО DevLink-P200.

При нажатии кнопки «Режим программирования» после подтверждения действия будет произведён перезапуск контроллера в режим программирования. После последующего перезапуска контроллер вернётся в предыдущий режим работы: работа или конфигурирование.

| 🗿 DevLink Converter - Web-ко        | іфигуратор - Microsoft Internet Ex | plorer 📃 🗖 🔀           |  |  |
|-------------------------------------|------------------------------------|------------------------|--|--|
| файл Правка Вид Избранное           | С <u>е</u> рвис <u>С</u> правка    |                        |  |  |
| Адрес: 🕘 http://192.168.10.50/gkind | lex.html                           | 💟 ラ Переход Ссылки 🎽   |  |  |
|                                     |                                    |                        |  |  |
| в € DevLink<br>Диагностика          | Режим<br>конфигуриров ания:        | Сохранить конфигурацию |  |  |
| 🕘 Готово                            |                                    | 🔕 🧶 Интернет           |  |  |

Рисунок 2.1 – Страница «Настройка». Установка режима работы

# 2) Произвести установку соответствующего установочного пакета драйвера с помощью Web-конфигуратора DevLink.

Система Web-конфигурирования DevLink позволяет осуществлять установку и удаление пакетов дополнительного программного обеспечения, не вошедшего в состав базовой сборки программного обеспечения устройства.

Для запуска Web-конфигуратора нужно в браузере ввести адрес:

### http://[IP-адрес DevLink]:10000

Для активации интерфейса установки и удаления инсталляционных пакетов следует развернуть группу параметров Система в левой части главной страницы и перейти по ссылке Установка и удаление пакетов.

Внешний вид интерфейса установки/удаления пакетов приведён на рисунке 2.2.

## Установка и удаление пакетов

| Web-конфигуратор DevLink         1.1.1           Драйвер протокола MODBUS RTU (клиент)         1.01 |
|----------------------------------------------------------------------------------------------------|
| Драйвер протокола MODBUS RTU (клиент) 1.01                                                          |
| n x 400 💜                                                                                           |
| драивер самодиагностики 1.02                                                                        |
| Драйвер электросчётчиков Меркурий-230 1.0 💥                                                         |
| Конвертер протоколов DevLink-P200 1.31                                                              |

Примечание: После установки или удаления пакетов необходимо нажать на кнопку обновления страницы в браузере

### Рисунок 2.2 – Установка и удаление пакетов

Для выполнения установки инсталляционного пакета необходимо выполнить следующую последовательность действий:

- Нажать на кнопку Обзор и в появившемся окне открытия файла выбрать файл, содержащий необходимый пакет
- Нажать на кнопку Применить.

После выполнения указанных действий на экране должен отобразиться вновь установленный пакет в списке пакетов. В случае возникновения каких-либо ошибочных ситуаций в процессе установки пакета, на экран выводится сообщение о невозможности установки пакета и текст ошибки, возникшей в процессе установки.

# 3) По окончании установки необходимых пакетов нужно перевести DevLink в режим основной работы.

Для перевода контроллера в режим основной работы из режима программирования необходимо произвести перезапуск.

При запуске в режиме основной работы DevLink драйверы запускаются менеджером драйверов автоматически.

### 2.2 Удаление драйвера

Для удаления драйвера необходимо:

### 1) Перевести DevLink в режим программирования

2) Произвести удаление соответствующего установочного пакета драйвера с помощью Web-конфигуратора DevLink.

Для удаления пакета с помощью Web-конфигуратора DevLink необходимо нажать на кнопку с изображением 🧱. При этом пакет будет удалён из списка установленных пакетов.

3) По окончании удаления необходимых пакетов нужно перевести DevLink в режим основной работы.

### 2.3 Сторожевой таймер

Сторожевой таймер обеспечивает автоматический перезапуск системы при возникновении отказов в её работе. Сторожевой таймер запускается по умолчанию при запуске драйвера самодиагностики.

Для отключения сторожевого таймера необходимо перезагрузить DevLink с нажатой кнопкой Reset аппаратной платформы.

### 3 ДИАГНОСТИКА

В процессе функционирования драйвер формирует диагностическую информацию о своей работе.

Просмотр диагностической информации драйвера производится в основном режиме работы драйвера с помощью Web-конфигуратора.

Для просмотра диагностической информации необходимо выполнить следующие действия:

- Перейдите на страницу «Визуализация» Web-конфигуратора
- Выберите в дереве объектов папку «Диагностика» драйвера (рисунки 3.1).
   В результате в правом фрейме (фрейм «Визуализация») конфигуратора появится требуемая диагностическая информация.

Более подробное описание визуализации данных приведено в Руководстве по эксплуатации «Конвертер протоколов DevLink-P200», в подразделе "Web-конфигуратор/Визуализация».

| 🗿 DevLink Converter - Web-конфигуратор - Micro                                                                                                    | soft Internet Explorer             |                  |                        |            |       |
|----------------------------------------------------------------------------------------------------|------------------------------------|------------------|------------------------|------------|-------|
| Файл Правка Вид Избранное Сервис Справка                                                                                                    |                                    |                  |                        |            | 1     |
| Appec: Appeci http://192.168.10.3/gkindex.html                                                                                                    |                                    |                  | 💌 🔁 r                  | ереход Ссы | лон » |
| П На главную Визуализация Настройка П                                                                                                    | DEVLINK<br>Привязки Помощь         | CONVERTER        |                        |            |       |
| Charles and the second of                                                                                                    | Имя параметра                      | Текущее значение | Временная метка        | Статус     | A R   |
| © 🍚 DevLink                                                                                                    | Индикатор INIT                     | 2                | 01.06.2010 10:27:08.00 | 0 Норма    | 10    |
| - Диагностика                                                                                                    | Индикатор STATUS                   | 1                | 01.06.2010 10:27:08.00 | ОНорма     |       |
| <ul> <li>Драйвера</li> <li>ModBus RTU клиент</li> <li>MЭК870-5-104</li> <li>Драйвер самодиагностики</li> <li>Диагностика</li> <li>Диагностика</li> <li>Настройка</li> </ul> |                                    |                  |                        |            | N.    |
| -11 -                                                                                                    | Настройка визуализации             |                  |                        |            |       |
| •••••                                                                                                    | Тип представления данных Таблица 🛩 |                  |                        |            |       |
|                                                                                                    | Период обновл                      | ления (сек.) 5   | Обновить               |            |       |
| 🛃 Готово                                                                                                    |                                    |                  | 🌍 Интернет             |            |       |

Рисунок 3.1 – Диагностическая информация, предоставляемая драйвером

К диагностической информации драйвера относится (рисунок 3.2):

- Индикатор INIT загорается зелёным цветом (значение «2») при окончании загрузки системы;
- Индикатор STATUS в нормальном состоянии не горит (выключен, значение «1»), в случае ошибки загорается красным цветом (значение «3»);

# DEVLINK<sup>®</sup> - P200/P300

| 🗿 DevLink Converter - Web-конфигуратор                             | o - Microsoft Internet Explorer |  |  |  |  |
|--------------------------------------------------------------------|---------------------------------|--|--|--|--|
| Файл Правка <u>В</u> ид <u>И</u> збранное С <u>е</u> рвис <u>С</u> | _правка 🥂                       |  |  |  |  |
| Адрес: 🕘 http://192.168.10.3/gkindex.html                          | 💽 🔁 Переход Ссылки 🎽            |  |  |  |  |
| 🚺 DEV                                                              | DEVLINK CONVERTER               |  |  |  |  |
| На главную Визуализация Настро                                     | ойка Привязки Помощь            |  |  |  |  |
|                                                                    |                                 |  |  |  |  |
| ⊡≪⊃DevLink                                                         | Инликатор INIT Зелёный 🗸 🔽      |  |  |  |  |
| Диагностика                                                        |                                 |  |  |  |  |
| Управление                                                         |                                 |  |  |  |  |
| — — — — — — — — — — — — — — — — — — —                              |                                 |  |  |  |  |
| 🗄 🦲 ModBus RTU клиент                                              |                                 |  |  |  |  |
| 🗉 🧰 МЭК870-5-104                                                   |                                 |  |  |  |  |
| 🗄 🔄 Драйвер самодиагностики                                        |                                 |  |  |  |  |
| Диагностика                                                        |                                 |  |  |  |  |
| - Con Hactpoйкa                                                    |                                 |  |  |  |  |
|                                                                    |                                 |  |  |  |  |
|                                                                    |                                 |  |  |  |  |
| 🕘 Готово                                                           | 🧶 Интернет                      |  |  |  |  |

Рисунок 3.2 – Настройка диагностики драйвера

В левом столбце настройки диагностики, показывается текущее состояние индикаторов. В правом столбце диагностические параметры устанавливаются на опрос, либо снимаются с опроса.

### 4 <u>УСТАНОВКА СИСТЕМНОГО ВРЕМЕНИ DEVLINK</u>

Установка системного времени и настройка дополнительной синхронизации времени DevLink производиться с помощью записи в теги установки нового системного времени (рисунок 4.1). Запись может производиться как с WEB-интерфейса, так и по привязкам (установка привязок детально описана в Руководстве по эксплуатации «Конвертер протоколов DevLink-P200»). Установка системного времени по привязкам будет произведена только после записи всех тегов.

Для установки системного времени DevLink с помощью Web-интерфейса необходимо выполнить следующие действия:

- Перейдите на *страницу «Настройка»* Web-конфигуратора.
- Введите требуемое время, установив значение в соответствующие поля.
- Для применения установленных значений нажмите кнопку «Применить».

Дополнительная синхронизация необходима в случае отставания системных часов от аппаратных. Такой режим возможен при высокой загрузке DevLink Converter. В процессе дополнительной синхронизации будет производиться синхронизация системных часов от аппаратных.

Период дополнительной синхронизации устанавливается установкой числового значения отличного от нуля в поле "Период доп. синхронизации" и последующим нажатием кнопки "Применить". Значение указывается в секундах. Данный параметр задает период, с которым будет произведена синхронизация системных часов с аппаратными. При установке данного параметра в ноль, дополнительная синхронизация будет отключена. При синхронизации часов от TimeVisor рекомендуется отключить дополнительную синхронизацию.

| 🚰 DevLink Converter - Web-конфигуратор - Mic                            | crosoft Internet Explorer    |            |                  |  |  |
|-------------------------------------------------------------------------|------------------------------|------------|------------------|--|--|
| <u>Ф</u> айл Правка <u>В</u> ид <u>И</u> збранное Сервис <u>С</u> правк | a                            |            |                  |  |  |
| Адрес <u>і</u> 🛃 http://192.168.10.3/gkindex.html                       |                              | × >        | Переход Ссылки » |  |  |
|                                                                         |                              |            |                  |  |  |
| ⊡                                                                       | Год                          | 2008       |                  |  |  |
| Диагностика                                                             | Месяц                        | 1          |                  |  |  |
| - ф Управление<br>П - Лрайвера                                          | День                         | 1          |                  |  |  |
| — Драйвер самодиагностики                                               | Час                          | 0          |                  |  |  |
| - Диагностика                                                           | Минуты                       | 0          |                  |  |  |
| Настройка                                                               | Секунды                      | 0          |                  |  |  |
| 🖲 🔄 ModBus RTU клиент                                                   | Миллисекунды                 | 0          |                  |  |  |
| H M 3K870-5-104                                                         | Период доп.<br>синхронизации | 0          |                  |  |  |
|                                                                         |                              | Применить  |                  |  |  |
|                                                                         |                              |            |                  |  |  |
| 🙆 Готово                                                                |                              | 🌍 Интернет |                  |  |  |

Рисунок 4.1 – Установка системного времени и настройка дополнительной синхронизации